## Google Drive 手機版登入教學

1. 打開 chrome

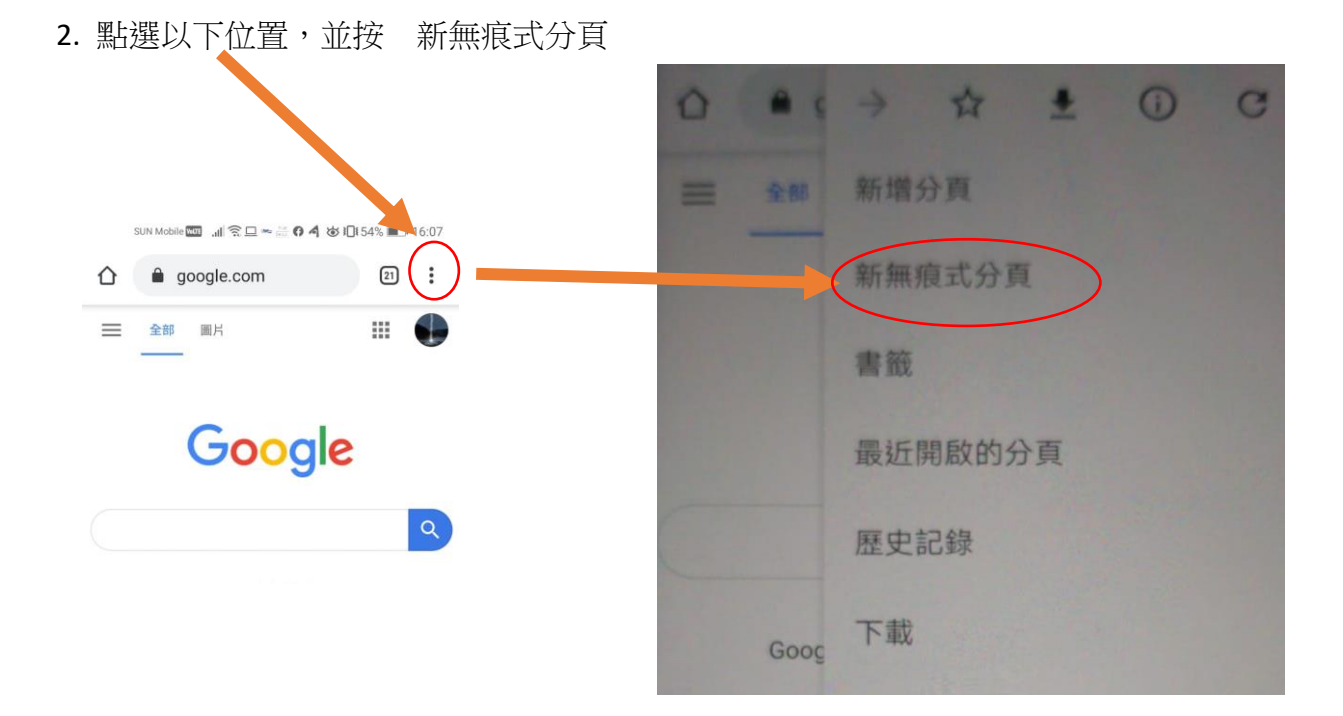

- 3. 輸入網址 www.google.com.hk,按登入
- 4. 輸入學生登入帳戶: (詳見手冊)
  輸入密碼: (詳見手冊)

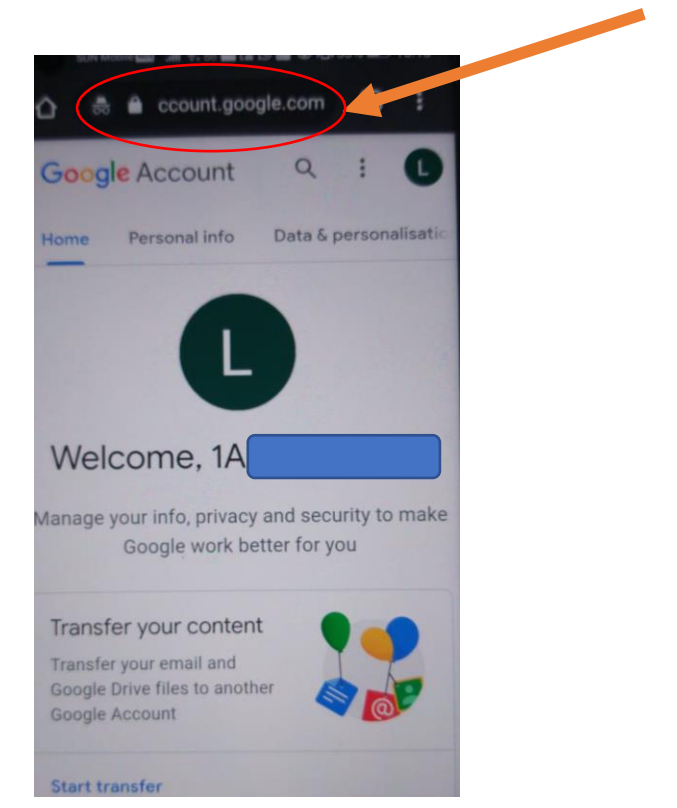

6. 出現以下畫面後按

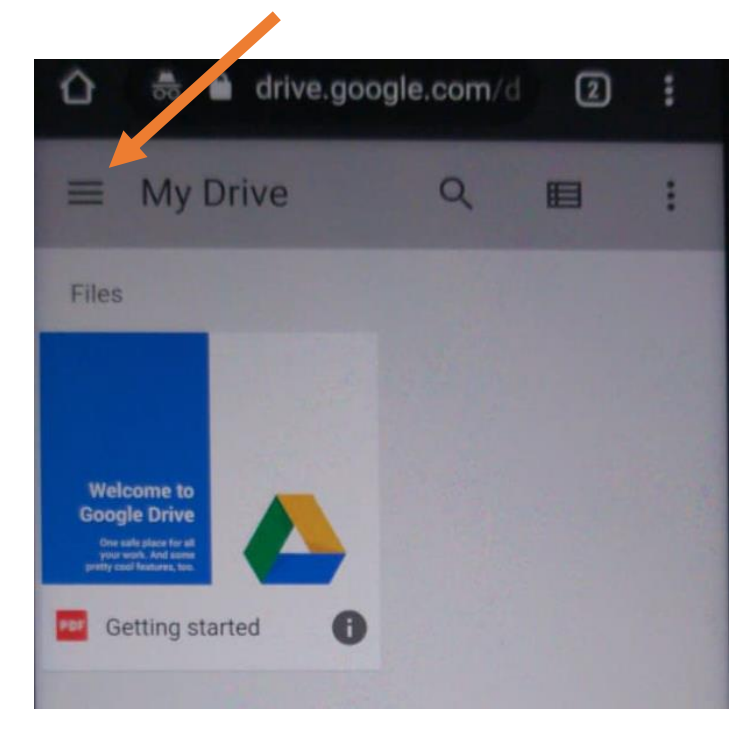

5. 看見以下畫面後,在這個位置輸入 drive.google.com

## 7. 選 Shared drives

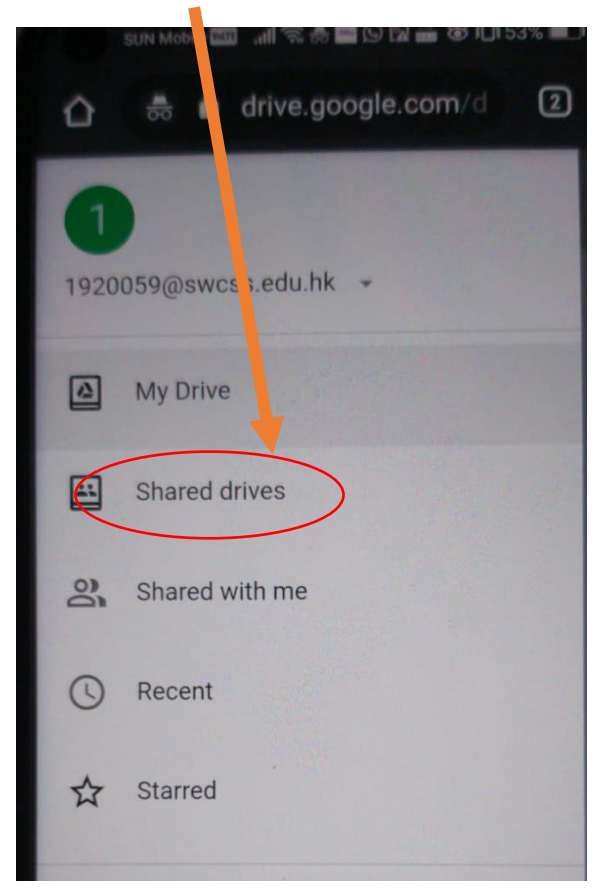

- 8. 選班級, 日期及科目
- 9. 由於檔案頗大,按以下位置下載影片

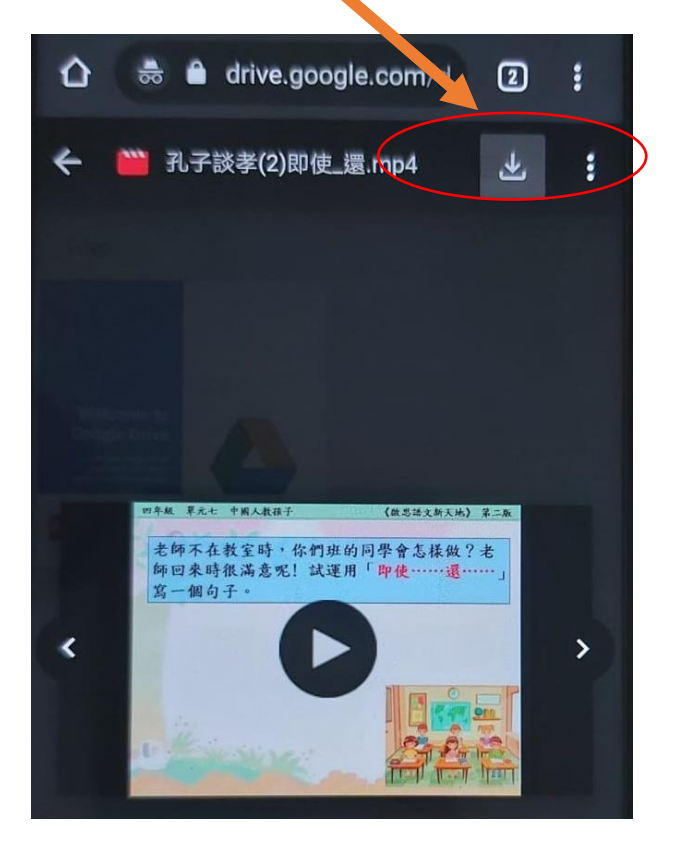